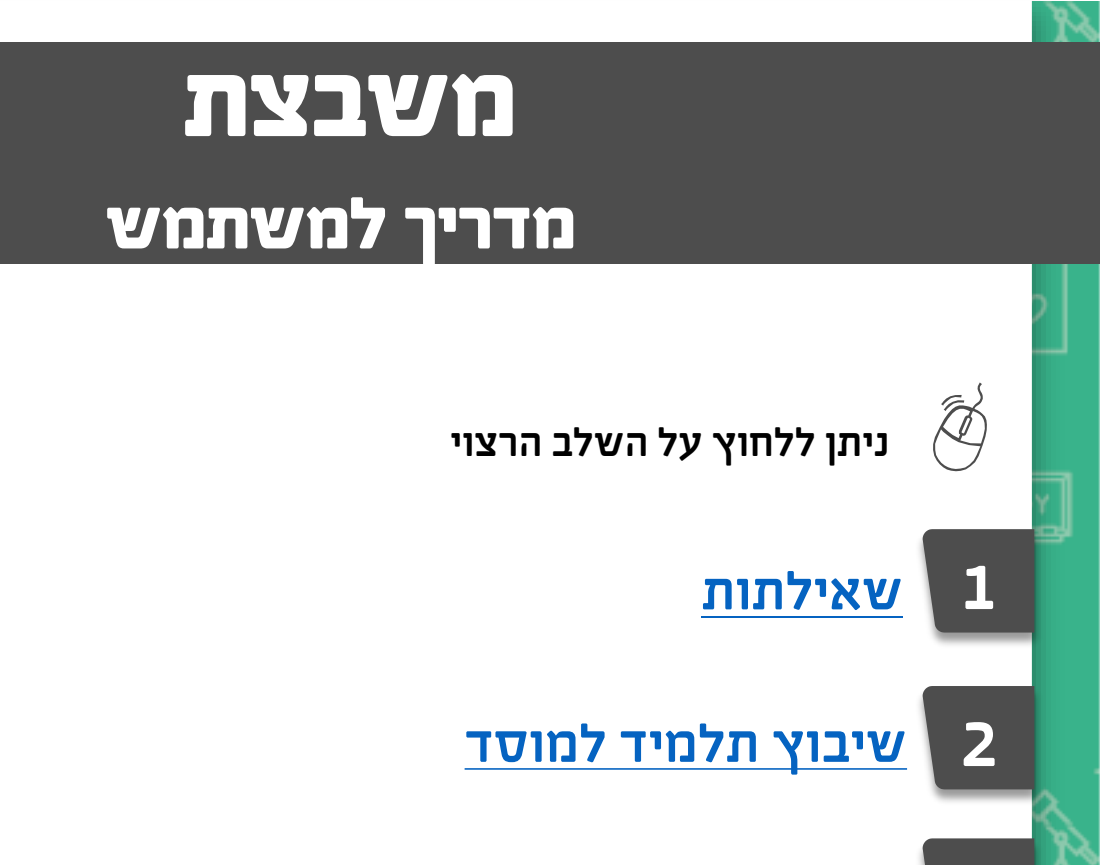

- <u>ביטול שיבוץ תלמיד בכיתת חנ״מ</u>
- <u>העברת תלמיד חנ״מ לשיבוץ ברשות אחרת</u>
  - <u>בקשת תלמיד מרשות אחרת</u> 5
- <u>החזרת תלמיד חינוך מיוחד לשיבוץ ברשות המגורים</u> 6
  - 7 דוחות

3

4

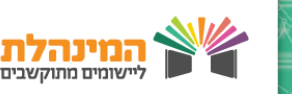

171

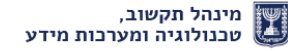

## שאילתות 🚺

**כיתות חנ״מ ברשות** שאילתות > כיתות חנ״מ ברשות

- י בטבלה מוצגות כל כיתות החנ״מ ברשות על פי חלוקה למוסדות
  - המוסדות מסודרים על פי סדר סמלי מוסד
  - הצבת העכבר על קוד הלקות תציג את סוג הלקות 📲
- עמודת סה״כ האנכית מציגה את סך כל הכיתות במוסד מסויים 🔹
- עמודת סה״כ האופקית (בסוף העמוד) מציגה את סך כל הכיתות ברשות על פי לקות מסויימת – ָ

לחץ על **סמל מוסד** > יתקבל מסך עם פרטי המוסד

[נראה את מספר תלמידים מאושרים, מספר תלמידים משובצים, מספר מקומות פנויים בכיתה]

לחץ על כיתה מסויימת > יתקבל מסך עם פרטי הכיתה

[נראה את סטטוס השיבוץ]

לחץ על **ת.ז של תלמיד** > יתקבל מסך עם פרטי התלמיד

#### תלמידים משובצים ברשות

שאילתות > כיתות חנ״מ ברשות

- · בטבלה מוצגות מספר התלמידים המשובצים בכל מוסד, על פי לקויות.
  - המוסדות מסודרים על פי סדר סמלי מוסד
  - עמידה על קוד הלקות עם העכבר, תציג את סוג הלקות 🗖
- עמודת סה״כ האנכית מציגה את סך התלמידים המשובצים במוסד מסויים 🔹
- עמודת סה״כ האופקית (בסוף העמוד) מציגה את סך התלמידים המשובצים ברשות על פי לקות מסויימת

ס׳ משמעו שעדיין לא שובצו תלמידים בכיתה '0′ 🔹

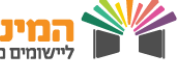

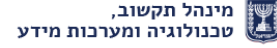

#### פרטי תלמיד שאילתות > פרטי תלמיד

- הקלד את ת.ז של התלמיד > איתור
- מתקבל מסך עם פרטי התלמיד [ כמו גם פרטי השיבוץ של התלמיד בשנה הנוכחית ובשנה הקודמת - במידה וישנם]

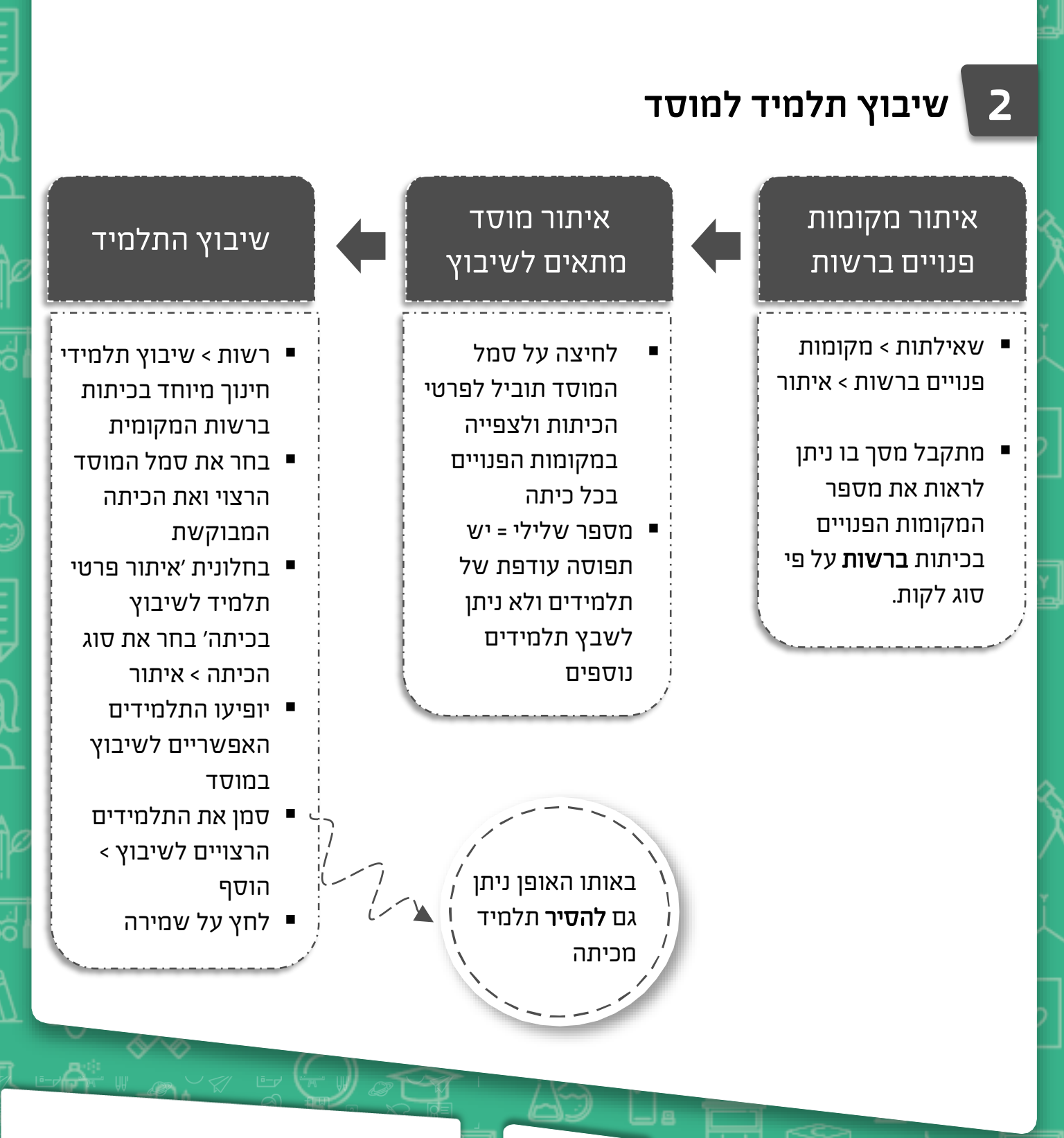

ļ

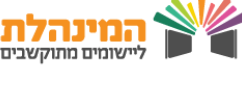

# ביטול שיבוץ תלמיד בכיתת חנ״מ 🏼 🏼 🕄

- לחץ על רשות > ביטול שיבוץ תלמיד מכיתת חנ״מ
- בסרגל האיתור הקלד את שם המשפחה / ת.ז של התלמיד הרצוי > איתור
  - יופיע מסך עם פרטי השיבוץ של התלמיד
  - לחץ על שורת התלמיד המיועד לביטול השיבוץ > אישור 🔹

#### העברת תלמיד חנ״מ לשיבוץ ברשות אחרת 🔽

- תהליך זה מחייב שיחת טלפון מקדימה בין שתי הרשויות •
- רק הרשות בה בוצעה ועדת ההשמה לתלמיד, רשאית להעביר אותו לשיבוץ ברשות אחרת
  - לחץ על רשות > העברת תלמידי חנ״מ לשיבוץ ברשות אחרת
    - הקלד את ת.ז של התלמיד הרצוי > איתור 🗖
  - לחץ על שורת התלמיד [פרטיו יועברו אוטומטית לחלק התחתון של המסך]
    - בחר את הרשות המקומית אליה תרצה להעביר את התלמיד > שמירה
  - כאשר הרשות המקבלת אישרה את התלמיד ושיבצה אותו, רק היא תוכל להחזיר אותו לרשות המגורים שלו.
  - כעת ניתן יהיה לצפות הפרטי השיבוץ החדשים של התלמיד בשאילתת פרטי תלמיד

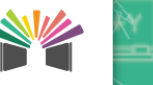

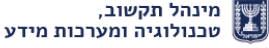

### בקשת תלמיד מרשות אחרת

- תהליך זה מחייב שיחת טלפון מקדימה בין שתי הרשויות •
- לחץ על רשות > בקשה לקבלת תלמיד מרשות אחרת
- בחר את הרשות ממנה אתה מעוניין לבקש את התלמיד בלשונית 'רשות מבוקשת' > איתור
- בסרגל 'פתיחת בקשה חדשה' מלא את פרטי התלמיד המבוקש > שמירה 📲

#### אישור בקשת העברת תלמיד

5

#### ישנן שתי אפשרויות לאישור / דחיית בקשת העברה:

# דרך 1

- במסך הבית, תחת לשונית
  'בקשות העברה לרשות'
  - לחץ על שורת הבקשה 🗖
  - בחר את סטטוס הבקשה
    אושר / נדחה) > אישור
- ברגע שהבקשה תטופל היא
  לא תופיע יותר בלשונית זו

# דרך 2

- לחץ על רשות > טיפול בבקשה להעברת תלמיד לרשות אחרת
- בסרגל האיתור לחץ על איתור > יופיעו כל הבקשות שהרשות קיבלה מהרשויות השונות
- לחץ על הבקשה הרצויה > בשורת ׳עדכון בקשה׳ בחר את סטטוס הבקשה (אושר/נדחה) > שמירה

הרשות שביקשה את התלמיד תוכל לראות את אישור / דחיית הבקשה תחת
 רשות > בקשה לקבלת תלמיד מרשות אחרת

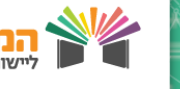

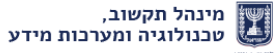

### החזרת תלמיד חינוך מיוחד לשיבוץ ברשות המגורים

- תהליך זה מתבצע רק ברשות בה התלמיד מיועד לשיבוץ •
- תהליך זה אפשרי רק בהנחה שהתלמיד טרם שובץ לכיתה
- לחץ על רשות > החזרת תלמיד חנ״מ לשיבוץ ברשות
- בסרגל האיתור הקלד את ת.ז של התלמיד הרצוי > איתור
  - בחר את שורת התלמיד המבוקש להעברה > שמירה
    - התלמיד יחזור לרשות שהעבירה אותו

# דוחות 🏹

6

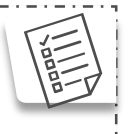

#### דוח מכתב שיבוץ

דוחות > דוח מכתב שיבוץ

- דוח זה מופק עבור כל תלמיד שעבר ועדת שיבוץ
  - י הקלד את סמל המוסד > הצג לפני הדפסה
    - מתקבל מכתב אישי לכל תלמיד 🗖

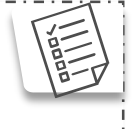

# דוח תלמידים ברשות

דוחות > דוח תלמידים ברשות

- י דוח זה מציג את התלמידים המיועדים לשיבוץ ברשות, כמו גם תלמידים שעברו לרשות מרשות אחרת
  - בחר את הסטטוס ואת סוג התלמידים בהם תרצה לצפות > הצג לפני הדפסה
    - מופיעים בדוח כל התלמידים הנמצאים ברשות עם פרטיהם האישיים

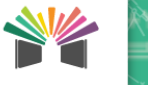

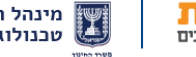

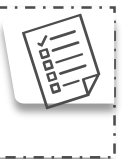

#### **דוח תלמידים בכיתות חנ״מ** דוחות > דוח תלמידים בכיתות חנ״מ

- י דוח זה מציג את התלמידים המשובצים בכיתות חנ״מ ברשות, כולל פרמטרים על המוסד בו הם שובצו
- בחר את קוד ההקצאה ואת סוג הכיתה בהם תרצה לצפות > הצג לפני הדפסה 💻
  - מתקבל דוח המציג את כל התלמידים המשובצים ברשות 🔹

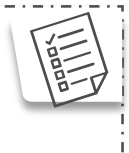

### דוח שיבוצי תלמידים במוסדות

דוחות > דוח שיבוצי תלמידים במוסדות

- דוח זה מציג את רשימת התלמידים המאושרים ע״י המפקח בחתך על פי מוסדות. דוח זה מומלץ להעברה לגורמים שונים ברשות
  - בחתך האיתור לחץ על ׳הצג לפני הדפסה׳
- מתקבל דוח המציג שיבוץ התלמידים במוסדות- באיזה מוסד הם אמורים להיות משובצים על פי החלטת וועדת שיבוץ והיכן הם בפועל משובצים

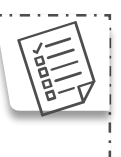

# דוח כיתות חינוך מיוחד

דוחות > דוח כיתות חינוך מיוחד

- דוח זה מציג כל כיתות החינוך המיוחד ברשות ללא פרטים על התלמידים
- בחר את קוד ההקצאה ואת סוג הכיתה בהם תרצה לצפות > הצג לפני הדפסה
- ם מתקבל דוח המציג את כל כיתות החינוך המיוחד הנמצאות ברשות ואת כמות התלמידים המשובצים בהן, בחלוקה על פי מוסדות.

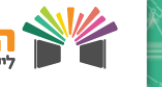

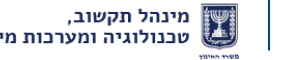

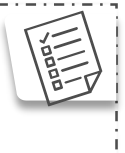

#### **דוח השוואת תלמידים לא משובצים מול מצבת תלמידים** דוחות > דוח השוואת תלמידים לא משובצים מול מצבת תלמידים

- דוח זה משווה בין התלמידים שלא שובצו במערכת משבצת, לבין סטטוס השיבוץ שלהם במצבת תלמידים
  - בחר את סטטוס ההשוואה > הצג לפני הדפסה
- מתקבל דוח המחולק לשניים: נתוני תלמידים במשבצת ונתוני תלמידים במצבת תלמידים.
  - ניתן לראות במשבצת מהו ׳סוג כיתה לשיבוץ׳ ומהי מסגרת הלימודים׳ אל מול השיבוץ במצבת תלמידים.
    - . תחת ׳סטטוס השוואה׳ ניתן לראות אם הפרטים זהים או לא.

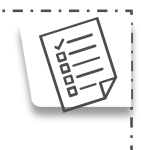

#### דוח השוואת תלמידים משובצים מול מצבת תלמידים

דוחות > דוח השוואת תלמידים משובצים מול מצבת תלמידים

- דוח זה משווה בין התלמידים ששובצו במערכת משבצת, לבין סטטוס השיבוץ שלהם במצבת תלמידים (דוח זה אקטואלי רק לאחר קליטת מצבת תלמידים)
  - בחר את סטטוס ההשוואה > הצג לפני הדפסה
  - מתקבל דוח המחולק לשניים: נתוני משבצת ונתוני מצבת תלמידים.
- ניתן לראות במשבצת מהו ׳סוג כיתה לשיבוץ אל מול השיבוץ במצבת תלמידים.
  - . תחת ׳סטטוס השוואה׳ ניתן לראות אם הפרטים זהים או לא.

# בהצלחה

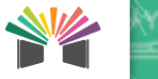